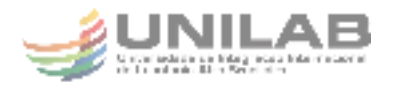

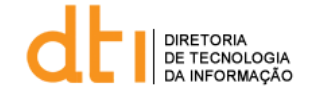

## **Tutorial - Google Meet**

- 1. Em um navegador da Web, digite https://meet.google.com.
- 2. Clique em Participar/iniciar reunião.

3. Digite um apelido ou deixe o campo em branco para iniciar sua própria reunião. Clique em Continuar.

4. Clique em Participar agora.

5. Para adicionar alguém a uma reunião, escolha uma das seguintes opções:

- Clique em Copiar informações sobre como participar  $\Box$  e cole os detalhes da reunião em um e-mail ou em outro app.

- Clique em Adicionar pessoas e escolha uma destas opções: Na seção Convidar, selecione um nome ou digite um endereço de e-mail e clique em Enviar convite. Na seção Ligar, digite um número de telefone e pressione Ligar .

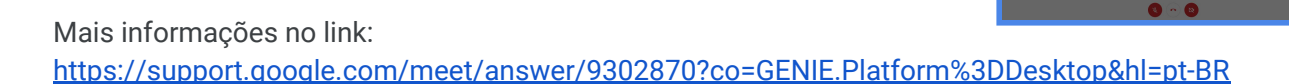

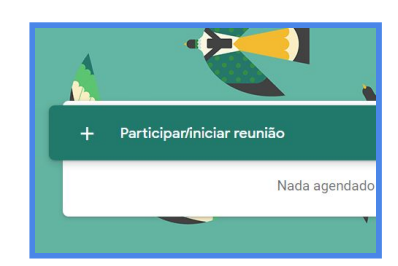

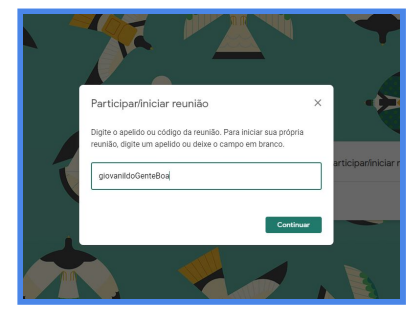

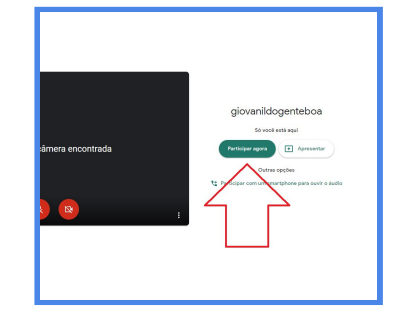

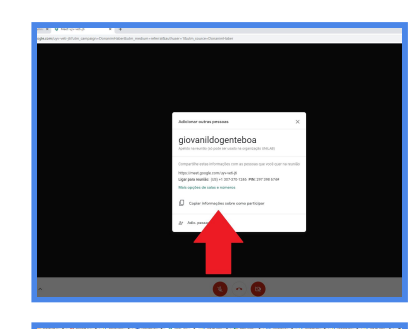